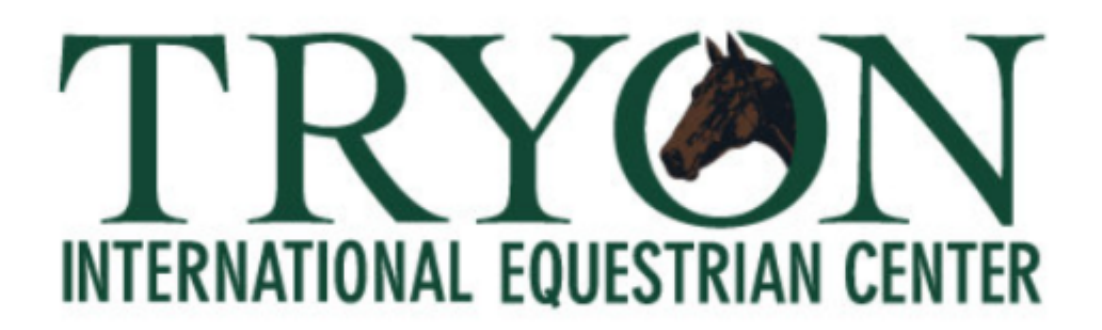

# Step-by-Step TIEC VOLUNTEER PORTAL

V5.0 FEB 2019

https://volunteers.tryon.com/

Kathryn McMahon, TIEC Director Community Engagement O. 828.863.1179, kmcmahon@tryon.com

Copyright (c) Tryon International Equestrian Center 2019

https://volunteers.tryon2018.com/

#### **The Basic Concept**

#### Here's how it works:

- 1. Every **Event** (such as "Dressage") has **Positions** (such as "Scribe for 3PM-9PM on "Day #1") associated with it.
- 2. You Volunteer for a Position.
- 3. Everyone needs to follow these steps.
- 1. You login to your "Dashboard" See (1)

If you haven't Registered, you need to do that first.

Your "Dashboard" is a "one-stop" area where you volunteer for positions and maintain your own schedule.

- 2. Your Dashboard shows each of the Positions you have volunteered to work. See (3)
- 3. You can communicate with your Team or Discipline Manager, and keep up with your Positions from your Dashboard. See (5)
- 4. That's it.

(1) How-to Register. (page 1 of 3)

#### Step #1. You must create your "Profile".

### https://volunteers.tryon.com/

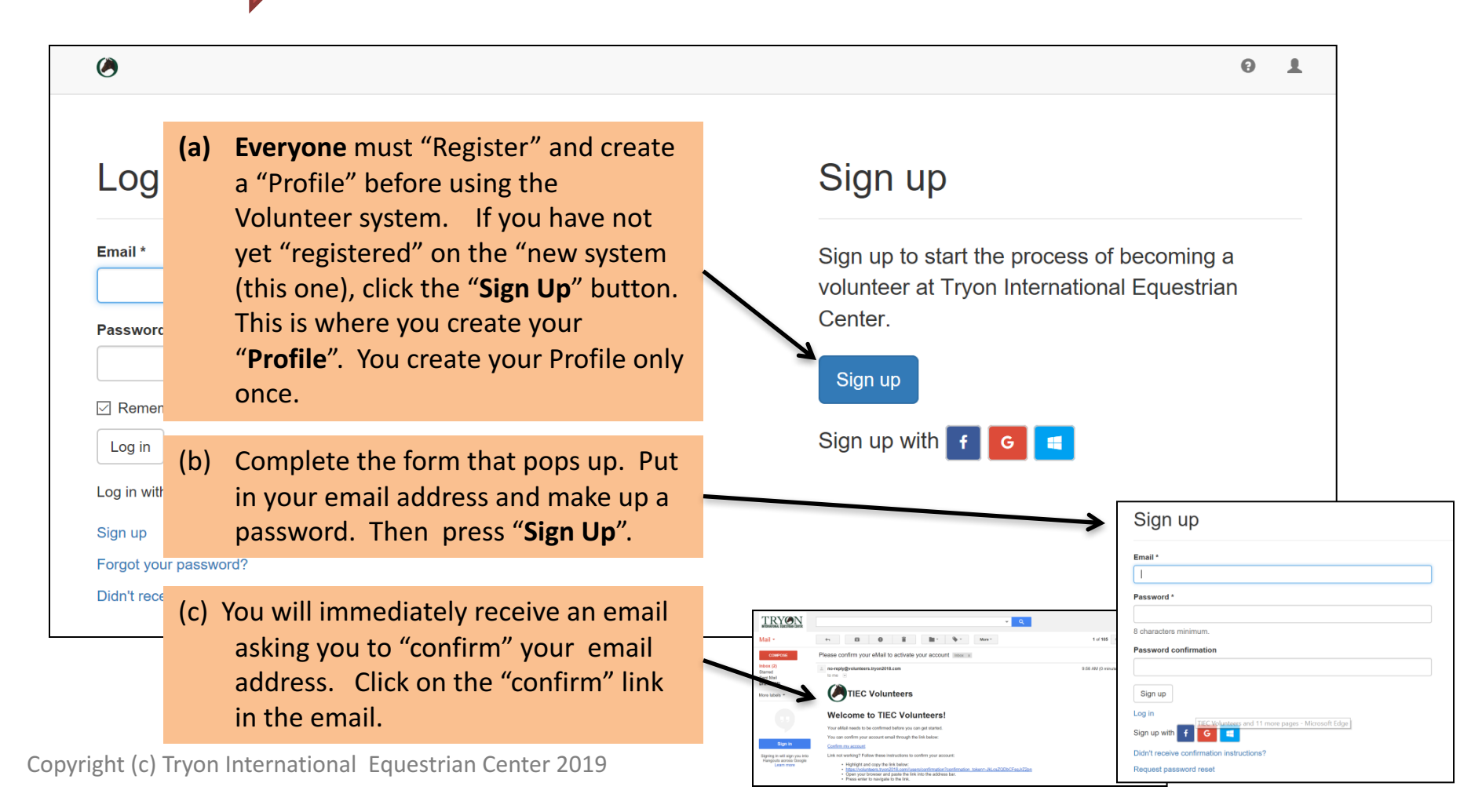

#### (1) How-to Register. (page 2 of 3)

| Ø                                                                                                    |                                                                                                    | will be taken to a login screen. You                                                                                                    |
|----------------------------------------------------------------------------------------------------|----------------------------------------------------------------------------------------------------|----------------------------------------------------------------------------------------------------|
| Welcor                                                                                                    | ne Volunteers                                                                                                    | <ul> <li>can always get to your login screen at<br/><u>https://volunteers.tryon.com</u>.</li> </ul>                                                                                                    |
| TH                                                                                                    | RYONN<br>IONAL EQUESTRIAN CENTER                                                                                                    | Always <b>Log In</b> using your login name<br>and password you just created.                                                                                                    |
| Please create an account, fill o                                                                                                    | ut the questionnaires, and signup for an event at TIEC.                                                                                                    |                                                                                                    |
| PLEASE READ: Sign Up instructions Click the "Sign Up" button below to create an account or the "Log In Please complete all the questionnaires. If you have any questores at When you are done filing out a questionnaire, press the SUB After filing out all the questionnaires, you will have the opport You can edit your profile and questionnaire answers by going No one will contact you. You are responsible for signing up for After you sign up for an event or position, a Manager will review you | buton if you already have an account.<br>yout this process read the "Step-by-Step" document by clicking here<br>MIT button at the bottom of the questionnaire.<br>Inity to view and sign up for events and positions.<br>to your profile.<br>events and positions yourself.<br>rrequest. This review may take up to a week. When you login to your Dashboard you will see the status |                                                                                                    |
| or your sign up requests.<br>• Thank you for volunteering and we look forward to you being part of<br>Sign Up                                                                                                    | the 2018 TIEC FEI/WEG Teaml                                                                                                    | (f) After logging in correctly, you will be<br>asked to <b>complete creating your</b><br><b>Profile.</b> (see Page 3 of 3). Click here.                                                                                                    |
| o /                                                                                                    | 0 1                                                                                                    | Welcome Volunteers                                                                                                    |
| Your email address has been successfully confirmed                                                                                                    |                                                                                                    | TRYON                                                                                                    |
| Log in                                                                                                    | Sign up                                                                                                    | Please create an account, fill out the questionnairer, and signup for an event at TIEC.                                                                                                    |
| Email *                                                                                                    | Sign up to start the process of becoming a volunteer at Tryon International Equestrian Center.                                                                                                    | PLEASE READ: Sign up Institutions     Club the "Doesn' faultion below to create a valurator profile and thi ca the updatomarks.     Please complete all the quantitizations. If you have any quantitization allocal the process read update (participation) and the process read update (participation).     If you have the quantitization of the process read update (participation) and the process read update (participation).     If you have the quantitization of the process read update (participation) and the process read update (participation).     You can obly update all and quantitizations answers the grant (participation) and the process result.     You can obly update add quantitization of the events and updates process.     You can obly update add quantitization of the events and updates process.     You can obly update add quantitization of the events and updates process.     You can obly update add quantitization of the events and updates process.     You can obly update add quantitization of the events and updates process.     You can obly update add quantitization of the events and updates process.     You can obly update add quantitization of the events and updates process.     You can obly update add quantitization of the events and updates process.     You can obly update add quantitization of the events and updates process.                                                                                                    |
| Log in with <b>f G a</b><br>Sign up<br>Forgot your password?<br>Didn't receive confirmation instructions?                                                                                                    | Sign up with 👩 🧧                                                                                                    | end processing of the second of the standard with reverse prior requirements and the second reverse reverse yield legit is your between you was a first second reverse to a second reverse to a second reverse reverse you are second reverse to a second reverse to a second reverse reverse you are second reverse to a second reverse to a second |
| © EventingSynergies - All Rights Reserved.                                                                                                    | Privacy Policy Back to top                                                                                                    | Copyright (c) Tryon International Equestrian Center                                                                                                    |

(e) After you "confirm" your email you

#### (2) Your Welcome screen

You can now Log In at (https://volunteers.tryon.com) and begin to use your Volunteer System.

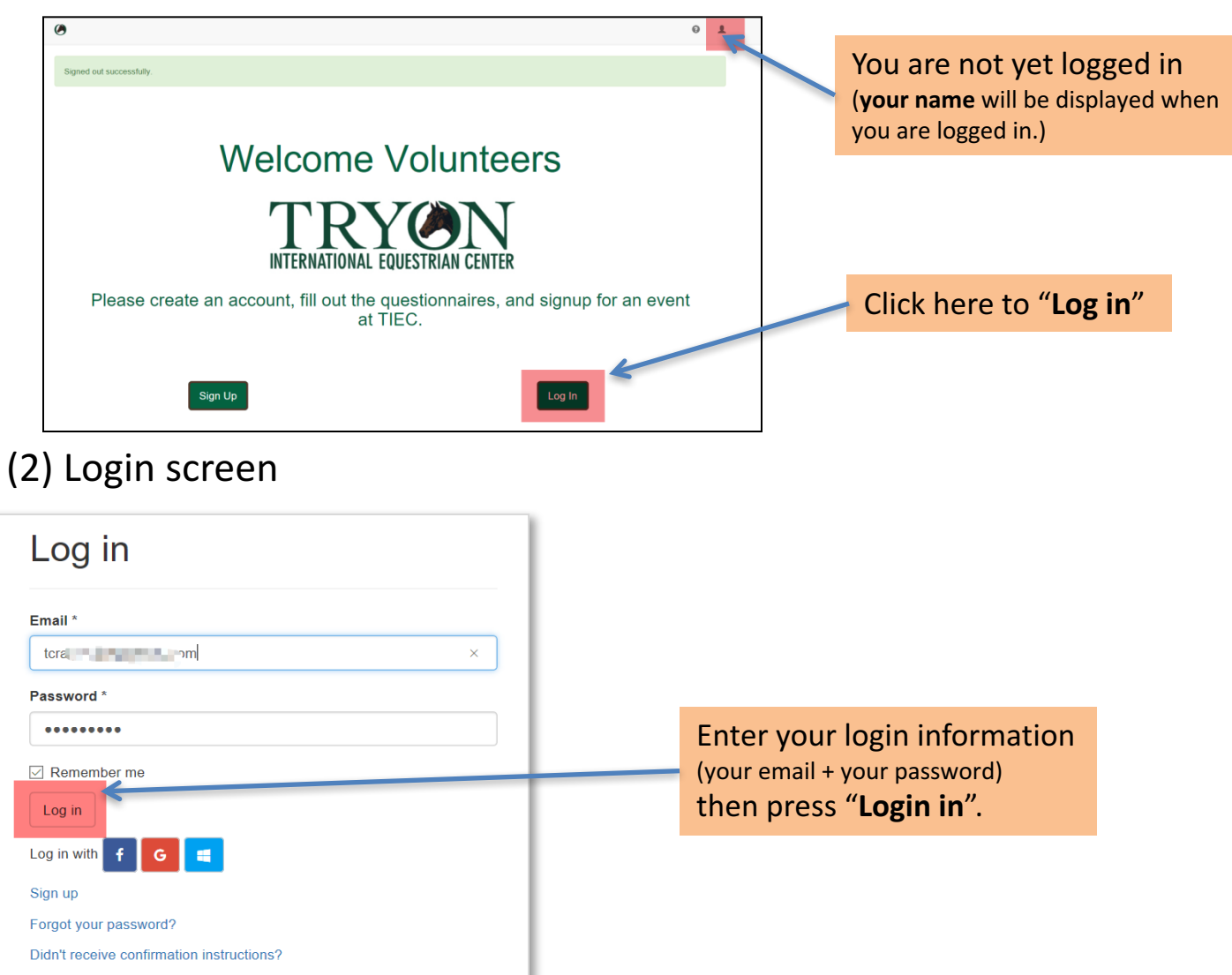

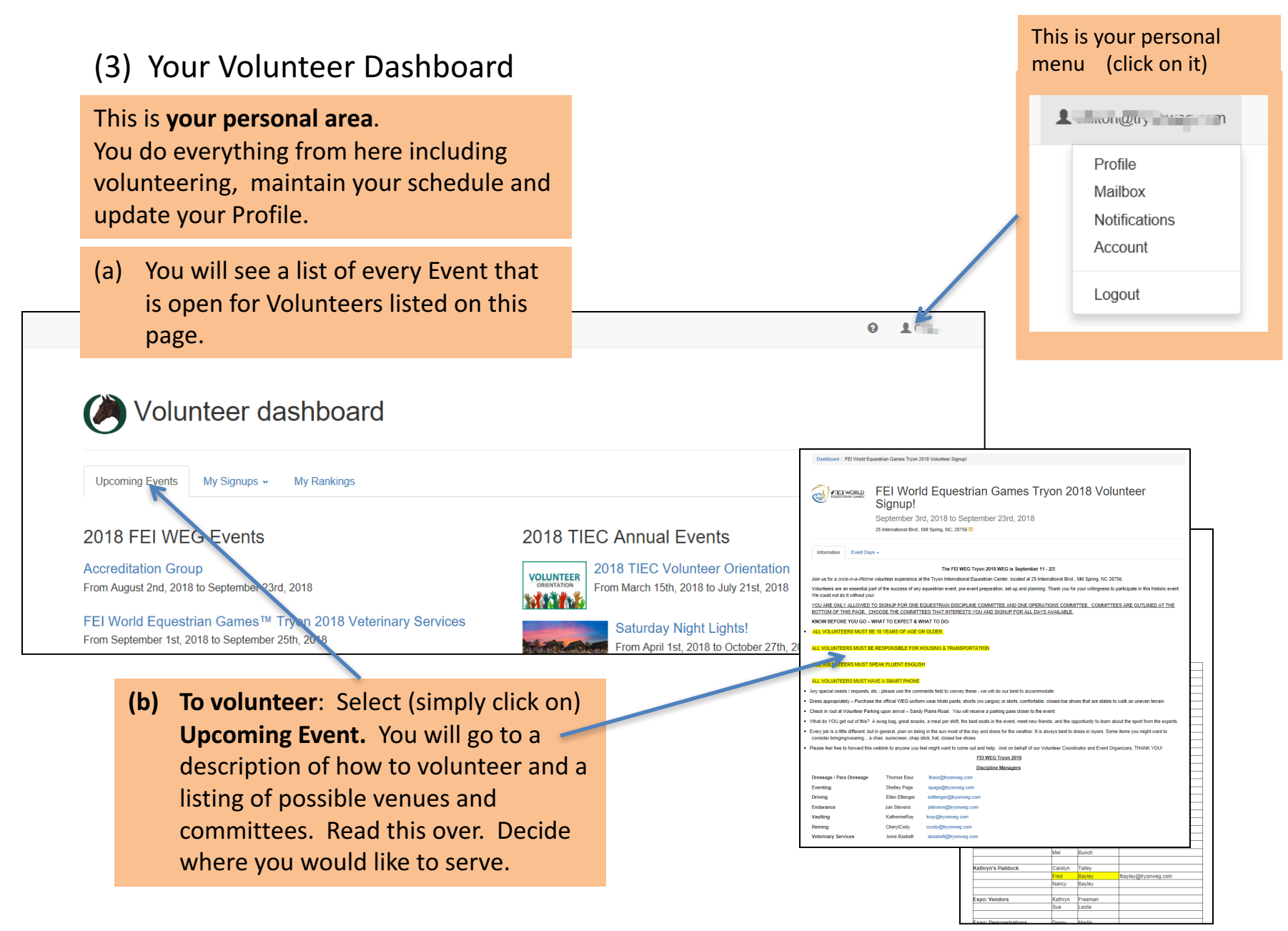

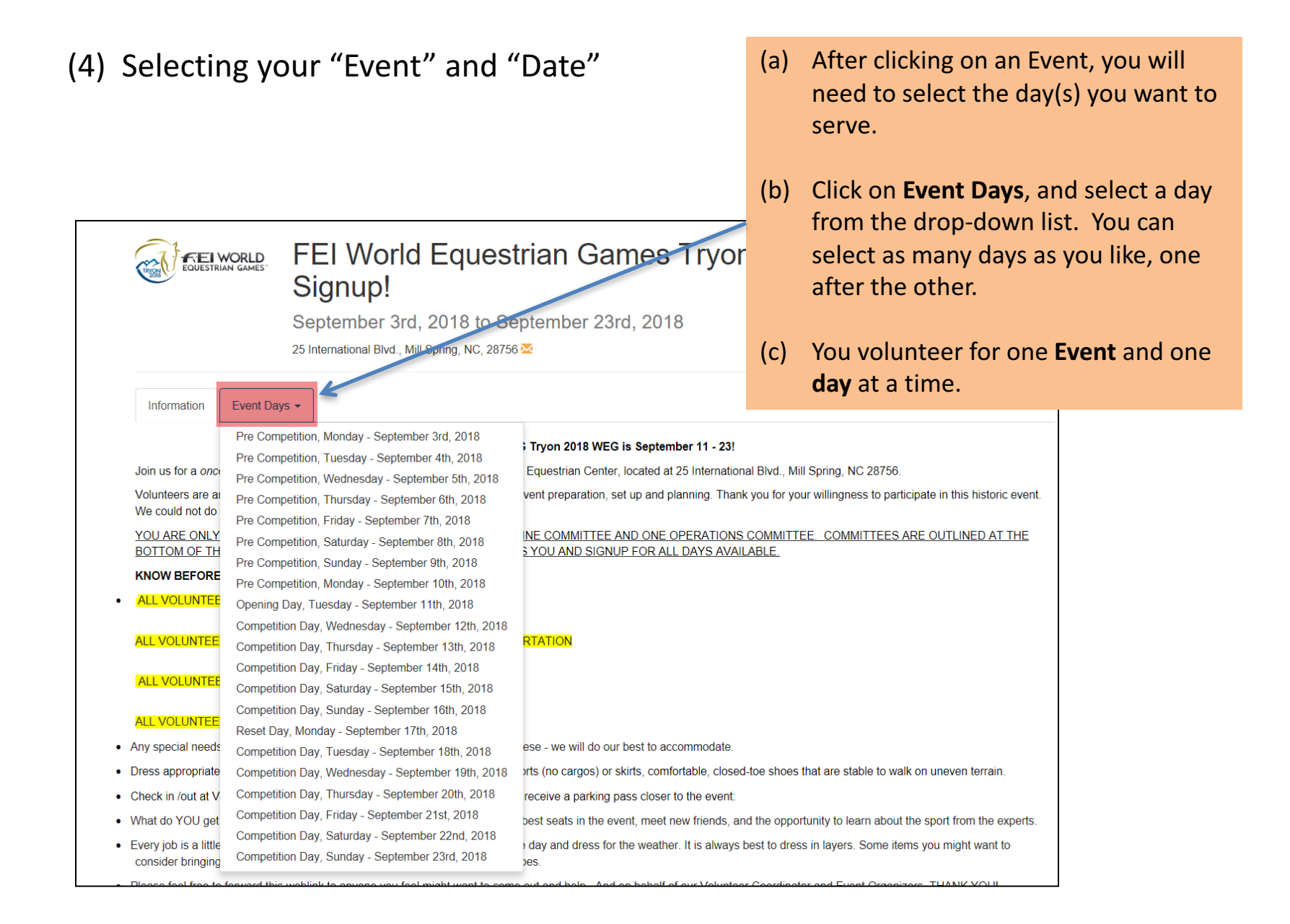

#### (5) Selecting your <u>new</u> volunteer "Position"

| Deshboord / 2018 FEI Tryon World Equ<br>Deshboord / 2018 FEI Tryon World Equ<br>Deshboord / 2018 FEI Tryon World Equ<br>Equation (1997) FEI Tryon World Equ<br>Equation (1997) FEI Tryon World Equ<br>Equation (1997) FEI Tryon World Equ<br>Equation (1997) FEI Tryon World Equ<br>Equation (1997) FEI Tryon World Equ<br>Equation (1997) FEI Tryon World Equ<br>Equation (1997) FEI Tryon (1997) FEI Tryon World Equ<br>Equation (1997) FEI Tryon (1997) FEI Tryo | (a) You will<br>that Event f<br>estran Games<br>B FEI Tryon World<br>aber 3rd, 2018 to September | for that<br>Equestrian                                    | Games          | y Positi | on for      |
|----------------------------------------------------------------------------------------------------|--------------------------------------------------------------------------------------------------|-----------------------------------------------------------|----------------|----------|-------------|
| 25 Internet                                                                                                    | nal Bivd., Mill Spring, NC, 28756 🕿                                                              |                                                           |                |          |             |
| Position                                                                                                    | IA.                                                                                              | Period                                                    | It Information | Search:  | 11          |
| Volunteer Lead - Check In<br>Sandy Plains Office                                                                                                    |                                                                                                  | 12:30 PM to 6:30 PM                                       | 0              | 2 Sign   | up          |
| Volunteer Lead - Check In<br>Sandy Plains Office                                                                                                    |                                                                                                  | 6:00 PM to 9:00 PM                                        | 0              | 1 Sign   | up          |
| EXPO - Vendors<br>Vendor Marshall                                                                                                    |                                                                                                  | 3:00 PM to 8:00 PM                                        | 0              | 15 Sign  | i up        |
| Vendor Marshall<br>Vendor Row                                                                                                    |                                                                                                  | 9:30 AM to 3:30 PM                                        | 0              | 15 Sign  | up C        |
| Information                                                                                                    |                                                                                                  |                                                           |                |          |             |
| Airport Liason<br>Asheville Airport                                                                                                    |                                                                                                  | All Day                                                   | 0              | 1 Sign   | up          |
| Airport Liason<br>Charlotte Airport                                                                                                    |                                                                                                  | All Day                                                   | 0              | 1 Sign   | up          |
| Airport Liason<br>Greenville Spartenburg Airport and Spa                                                                                                    | rtenburg Memorial Airport                                                                        | All Day                                                   | 0              | 1 Sign   | up          |
| Airport Liason<br>Rutherford and Shelby Airports                                                                                                    |                                                                                                  | All Day                                                   | 0              | 1 Sign   | up          |
| Information Booth Attendant<br>Covered Arena                                                                                                    |                                                                                                  | 7:00 AM to 1:00 PM                                        | 0              | 3 Sign   | up          |
| Information Booth Attendant<br>Covered Arena                                                                                                    |                                                                                                  | 12:30 PM to 6:30 PM                                       | 0              | 3 Sign   | up          |
| Operations                                                                                                    |                                                                                                  |                                                           |                |          |             |
| Airport Liason<br>Asheville Airport                                                                                                    |                                                                                                  | All Day                                                   | 0              | 1 Sign   | (b) Ye wher |
|                                                                                                    | IT Test<br>Assist wi                                                                             | ing Team (All Day)<br>th volunteer IT operations as requi | red.           | ×        | your        |
| TIEC Volunteers                                                                                                    | Add con                                                                                          | ments for the organizer                                   |                |          | butto       |
| u will receive a                                                                                                    | todge about partic                                                                               |                                                           |                | 4        |             |
| nfirmation                                                                                                    |                                                                                                  |                                                           |                |          |             |

The "Shift" (time slot) for each Position is listed. The requirements for each Position are listed.

This line shows how many volunteers are needed. Red shows how many have already volunteered. If the position is all red, it is completely filled.

(a) If the Position is still OPEN, you can click on the "Sign Up" button next to the Position. Make sure you meet the requirements.

will be shown a "sign-up" box ou can made any comments to am Manager. Click the "Sign Up"

#### (6) Status of a "Position" you have already volunteered for.

(a) If you have already volunteered for a Position and it has not been "Approved"(this process can take some time), this screen will look like this.

|                                                                                                    | September 3rd, 2018 to September 25 International Blvd., Mill Spring, NC, 28756 | er 23rd, 2018                                                   |               |      |              |                               |    |
|----------------------------------------------------------------------------------------------------|---------------------------------------------------------------------------------|-----------------------------------------------------------------|---------------|------|--------------|-------------------------------|----|
| Event Days 👻                                                                                                    |                                                                                 |                                                                 |               |      |              |                               |    |
| Pre Competition,                                                                                                    | Monday September 3rd, 2018                                                      |                                                                 |               |      | Coards       |                               |    |
| Position                                                                                                    | 1                                                                               | Period                                                          | 1 Information | lî s | Status It    | Action                        | 11 |
|                                                                                                    |                                                                                 |                                                                 |               |      |              |                               |    |
| Check In/ Accreditation                                                                                                    |                                                                                 |                                                                 |               |      |              |                               |    |
| Check In/ Accreditation<br>Volunteer Lead - Check In<br>Sandy Plains Office                                                                                          |                                                                                 | 12:30 PM to 6:30 PM                                             | 0             |      | 2            | Sign up                       |    |
| Check In/ Accreditation<br>Volunteer Lead - Check In<br>Sandy Plains Office<br>Volunteer Lead - Check In<br>Sandy Plains Office                                      |                                                                                 | 12:30 PM to 6:30 PM<br>6:00 PM to 9:00 PM                       | 0             |      | 2            | Sign up<br>Sign up            | K  |
| Check In/ Accreditation<br>Volunteer Lead - Check In<br>Sandy Plains Office<br>Volunteer Lead - Check In<br>Sandy Plains Office<br>EXPO - Vendors                    |                                                                                 | 12.30 PM to 6:30 PM<br>6:00 PM to 9:00 PM                       | 0             | 1    | 2            | Sign up<br>Sign up            | K  |
| Check In/ Accreditation<br>Volunteer Lead - Check In<br>Sandy Plains Office<br>Volunteer Lead - Check In<br>Sandy Plains Office<br>EXPO - Vendors<br>Vendor Marshall |                                                                                 | 12:30 PM to 6:30 PM<br>6:00 PM to 9:00 PM<br>3:00 PM to 8:00 PM | 0<br>0<br>0   | 1    | 2<br>1<br>15 | Sign up<br>Sign up<br>Sign up | K  |

The screen will show that your are "Waiting Approval" with a "CANCEL" button.

If you want to "un"-volunteer for this Position, simply press the CANCEL button. You will be asked to confirm.

**PLEASE:** Do **not** volunteer for **more than 1** volunteer position on any given shift and day.

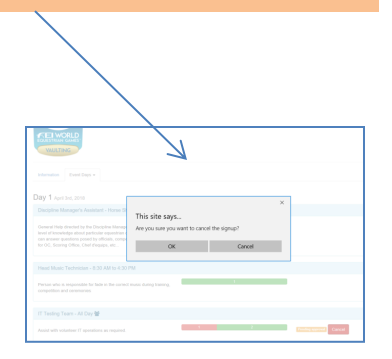

#### (7) Keeping up with your Positions

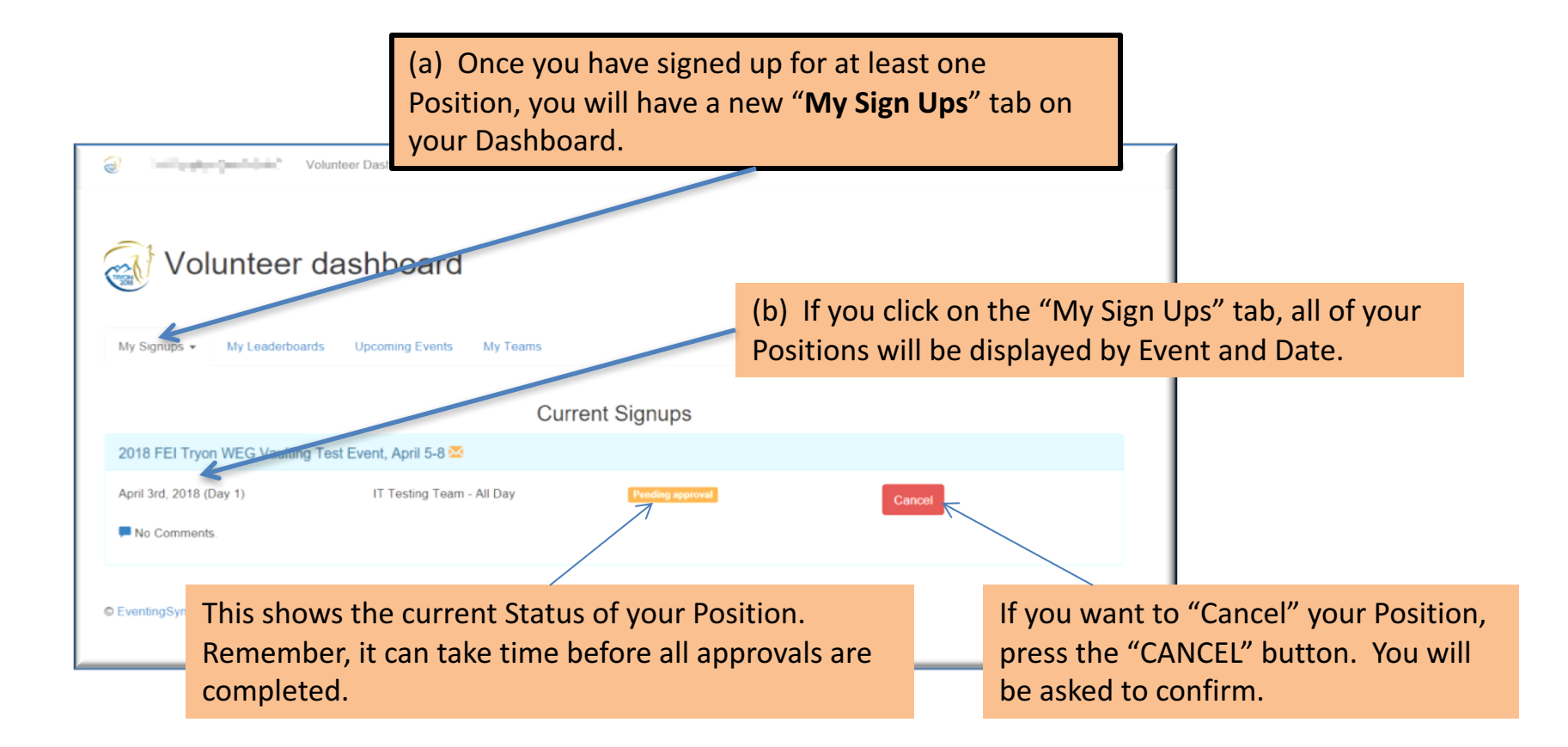

| (8) Your personal Menu                                                                                                    | (a) Click on your name and your personal menu drops down. |                                                                                                    |  |  |
|----------------------------------------------------------------------------------------------------|-----------------------------------------------------------|----------------------------------------------------------------------------------------------------|--|--|
| e                                                                                                    | Craig                                                     | Change your personal Profile here                                                                                                    |  |  |
| Volunteer dashboard                                                                                                    | Mailbox                                                   |                                                                                                    |  |  |
| Current Signups 2018 FEI Tryon WEG Vauling Test Event, April 5-8 55 And 3-d, 2018 (Day 1) IT Testing Teem - All Day Printing second. |                                                           | Mailbox here                                                                                                    |  |  |
| No Comments      O EventingSynergies - All Rights Reserved     Back to top                                                           | Account<br>Logout                                         | Craig's Mailbox                                                                                                    |  |  |
| Log Off by clicking here                                                                                                    |                                                           | <ul> <li>☐ Inbox</li> <li>✓ Sent</li> <li></li></ul>                                                                                                    |  |  |
|                                                                                                    |                                                           | Here is where you keep in<br>contact with your Team<br>Manager.<br>Each Position may have a<br>different Manager, so you will<br>want to check this often. |  |  |

(9) Questions? Suggestions?

## Thank you !!

for being part of the TIEC Volunteer Program.

If you are having trouble, and you need additional assistance, please email us with your concerns at:

kmcmahon@tryon.com